#### 《重要なお知らせ》

はましんビジネスWebをID・パスワード方式でご利用のお客様へ

### 『都度指定方式』での当日資金移動停止と『事前登録方式』取扱い開始のご案内

お客様のパソコンをウイルスに感染させIDとパスワードを不正に取得した者が、インターネットバンキングを悪用して、お客様の口座から預金を即時に別の口座へ振り込む被害が全国の金融機 関で発生しています。

このような被害を防止するため、平成27年11月9日(月)より、はましんビジネスWebを ID・パスワード方式でご利用のお客様について、下記の通り『都度指定方式』を利用した当日資 金移動を停止させていただきます。

また新たに『事前登録方式』での資金移動の取扱いを開始し、『事前登録方式』を利用した資金 移動であれば資金移動の当日指定(即時振込)を可能とさせていただきます。

お客様には、大変ご不便をお掛けしますが、何卒ご理解賜りますようお願い申し上げます。

※ログオン方式が電子証明書方式でご利用のお客様は、引き続き当日指定の資金移動をご利用 いただけます。

記

# 1.『都度指定方式』での当日指定資金移動の停止日、および『事前登録方式』の取扱い開始日 平成27年11月9日(月)より

- 2. 『事前登録方式』『都度指定方式』とは
  - (1) 『事前登録方式』(今回新設する方式)

お客様から当金庫所定の書面にてお申込みいただくことにより、お振込先の口座情報を 当金庫において登録・変更・削除する方式です。

『事前登録方式』により登録されたお振込先については、予約振込に加え当日指定の 資金移動のお取引もできるようになります。

お申込みから振込先の登録までには1週間程度かかりますので、余裕を持ったご対応を お願いします。

『事前登録方式』のお振込先について、取引金融機関・取引店・口座番号・名義が変更 された場合も、書面によるお申込みが必要となります。

(お申込みがない場合、当日指定の資金移動ができない場合があります。)

※『事前登録方式』の取引画面のイメージは3ページをご覧ください。

(2) 『都度指定方式』(従来からある方式)

お客様がはましんビジネスWebの取引画面を操作して、振込先の登録・変更・削除を する方式です。

『都度指定方式』にて登録したお振込先については、当日指定の資金移動ができません。

3. 『事前登録方式』と『都度指定方式』の違い

|                |         | 事前登録方式       | 都度指定方式      |
|----------------|---------|--------------|-------------|
| 振込先の登録・変更・削除方法 |         | 当会店へお由込      | はましんビジネスWeb |
|                |         | 3 <b>2</b> 7 | 画面上         |
| ᄹᄭᄵᅌᄆ          | 当日指定    | 〇(従来通り)      | ×(取扱停止)     |
| 饭心怕儿口          | 翌日以降の指定 | 〇(従来通り)      | 〇(従来通り)     |

#### 4. 対象となるお客様

はましんビジネスWebにID・パスワード方式でログオンされているお客様

5. 代替手段

『都度指定方式』の資金移動先口座に対する当日指定の資金移動については、当金庫ATM または窓口でのお振込をお願いします。

## 6. 平成27年11月8日(日)時点で既にはましんビジネスWeb画面に登録済みの資金移動先 口座の取扱いについて

平成27年11月8日(日)の時点で、はましんビジネスWebの取引画面上にお客様が登録 されている資金移動先口座につきましては、平成27年11月9日(月)に『事前登録方式』の 口座として当金庫にて一括登録いたしますので、当金庫への書面のご提出は不要です。

なお、総合振込(ファイル伝送)契約があるお客様で、総合振込の受取人マスタに登録されて いるお振込先に対し当日指定の資金移動をご希望される場合は、11月8日(日)までに「資金 移動先口座情報(都度指定)編集」メニュー(オンライン取引)で登録が必要となります。

※登録方法は、「資金移動先口座情報(都度指定)編集」での事前登録方法(4ページ)をご覧 ください。

7. 電子証明書方式について

はましんビジネスWebに電子証明書方式でログオンされるお客様は、都度指定方式での 当日資金移動が可能となっております。

この機会に電子証明書方式への切替をご検討ください。

以上

本件についてのお問合せはお取引店、または下記までご連絡ください。

### はましんEBサポートセンター

0120-186-131 (音声ガイダンスが流れますので2を選択してください) 受付時間 平日9:00~17:00

- 1. 事前登録口座の表示
- (1)「資金移動先口座選択」画面

事前登録口座は、都度指定方式と一緒に一覧に表示されます。なお、登録区分は「事前登録」 となり、当日指定の資金移動がご利用いただけます。

なお平成27年11月8日の時点で「都度指定」にて登録されている口座の登録区分は、 平成27年11月9日に「事前登録」へ当金庫にて一括登録しますので、書面でのお届けは

不要です。

| 資金移動先口座選択                         |                        |       |    |         |        |          |      |      |  |
|-----------------------------------|------------------------|-------|----|---------|--------|----------|------|------|--|
| 資金                                | 資金移動先口座を選択し、※を押してください。 |       |    |         |        |          |      |      |  |
| 登録されている口座を検索する場合は、「■■##」を押してください。 |                        |       |    |         |        |          |      |      |  |
| 資金                                | 移動先口座の選択               |       |    |         |        |          |      |      |  |
| 選扔                                | ł.                     | 資金移動先 | 口座 |         |        |          |      |      |  |
| 0                                 | ○ 未登録の資金移動先口座(当庫)      |       |    |         |        |          |      |      |  |
| 0                                 | ○ 未登録の資金移動先口座(他金融機関)   |       |    |         |        |          |      |      |  |
| ○ 総合振込,給与・賞与振込で利用の口座              |                        |       |    |         |        |          |      |      |  |
|                                   |                        |       |    |         |        |          |      |      |  |
| 選折                                | 金融機関名                  | 支店名   | 科目 | 口座番号    | 回座     | 名義人      | 登録区分 | 状態   |  |
| 0                                 | あおば銀行                  | 本店    | 普通 | 2222222 | シンキンイン | ዎ–(ታ     | 争則登球 |      |  |
| 0                                 | わかば銀行                  | 本店    | 普通 | 3333333 | カシンキンバ | いかイ      | 都度指定 |      |  |
| 0                                 | 0099                   | 001   | 普通 | 444444  | カシンキンコ | こンジニアリンク | 都度指定 | 利用不可 |  |
|                                   |                        |       |    |         |        |          |      |      |  |
| 为人 口应给责                           |                        |       |    |         |        |          |      |      |  |
| _iX^                              |                        |       |    |         |        |          |      |      |  |
|                                   |                        |       |    |         |        |          |      |      |  |

(2)「資金移動確認」画面

### 事前登録口座を選択した場合、種別は「振込事前登録」と表示されます。

| 資金移動確認                                                            |  |  |  |  |  |
|-------------------------------------------------------------------|--|--|--|--|--|
| ◎ 佐押しますとい下の資金移動取引が行われます。                                          |  |  |  |  |  |
| よろしければ利用者確認暗証番号および利用者ワンタイムバスワードを入力しを押してください。                      |  |  |  |  |  |
|                                                                   |  |  |  |  |  |
| 支払元口座                                                             |  |  |  |  |  |
| お取り店 料目 ロ座番号 ロ座名義人                                                |  |  |  |  |  |
| 本店   普通   111111    カリクキンショクシュ                                    |  |  |  |  |  |
| 資金移動先口座                                                           |  |  |  |  |  |
| 山産治療の難設かできょした。ようしければ取引を維約していたさい。<br>全動機関名/支店名 科日 口座番号 口座名義人 通知 種別 |  |  |  |  |  |
|                                                                   |  |  |  |  |  |
| 青葉台支店 曾通 2000000 000000 000000 事前登録 事前登録                          |  |  |  |  |  |
| 支払金額 ¥100,000 EDI情報 EDI200505227℃ンダ                               |  |  |  |  |  |
| 先方負担手数料 ¥630 振込依頼人 指定なし                                           |  |  |  |  |  |
| 資金移動金額 ¥99,370 コント欄                                               |  |  |  |  |  |
| 資金移動手数料 ¥6300 資金移動指定日米 2005年05月21日                                |  |  |  |  |  |
|                                                                   |  |  |  |  |  |
| ▲川用者確認暗証番号  ●●●●●●● ● ● ● ●●●● ● ● ● ●●●● ● ● ● ●                 |  |  |  |  |  |
| SAMALA CALLER                                                     |  |  |  |  |  |
|                                                                   |  |  |  |  |  |
|                                                                   |  |  |  |  |  |
|                                                                   |  |  |  |  |  |
| 洋信 キャンセル 印刷                                                       |  |  |  |  |  |
|                                                                   |  |  |  |  |  |

# 「資金移動先口座情報(都度指定)編集」メニューでの登録方法

\*平成27年11月8日(日)までは、以下の操作で登録を行ってください。

| <ol> <li>利用者メニューでオンライン取引<br/>をクリックします。</li> <li>資金移動先口座情報(都度指定)編<br/>集をクリックします。</li> </ol>                                                                 | ①オンライン取引       2       資金移動先口座情報         ①オンライン取引       (都度指定)編集         オンライン取引       3.71/μ価減       現用者情報案         第周期論       3.8489       (黄金移動予約取消       取引履歴照金         第風前輪       3.8489       (黄金移動予約取消       取引履歴照金                                                                                                    |
|----------------------------------------------------------------------------------------------------|----------------------------------------------------------------------------------------------------|
| <ul> <li>③ 登録をクリックします。</li> <li>⇒「資金移動先口座情報(都度指定<br/>編集)画面が表示されます。</li> </ul>                                                                              | 120270200         120280201 (1528:0000)           1202803         1202803         1202902         1202902         1202902         1202902         1202902         1202902         1202902         1202902         1202902         1202902         1202902         1202902         1202902         1202902         1202902         1202902         1202902         1202902         1202902         1202902         1202902         1202902         1202902         1202902         1202902         1202902         1202902         1202902         1202902         1202902         1202902         1202902         1202902         1202902         1202902         1202902         1202902         1202902         1202902         1202902         1202902         1202902         1202902         1202902         1202902         1202902         1202902         1202902         1202902         1202902         1202902         1202902         1202902         1202902         1202902         1202902         1202902         1202902         1202902         1202902         1202902         1202902         1202902         1202902         1202902         1202902         1202902         1202902         1202902         1202902         1202902         1202902         1202902         1202902         1202902         1202902 |
| <ul> <li>④ 資金移動先として登録する口座情報<br/>を登録します。</li> <li>金融機関名… 検索をクリックして50<br/>音表より金融機関を指定<br/>します。</li> <li>支店名 … 検索をクリックして50<br/>音表より支店名を指定し<br/>ます。</li> </ul> | <ul> <li>□座情報を入力し、■■ を押してください。</li> <li>金融機関名 検索</li> <li>支店名 検索</li> <li>科目 普通 ・</li> <li>□座番号 ・</li> <li>□座名義人</li> <li>※□座名義人は次の点に注意して入力してください。</li> </ul>                                                                                                    |
| <ul> <li>科目 …プルダウンメニューから、</li> <li>&lt;普通/当座/納税準備</li> <li>/貯蓄&gt;を選択します。</li> <li>口座番号 …口座番号を入力します。</li> <li>口座名義人…口座名義人を半角かで入力します。</li> </ul>            | <ul> <li>・カタカナ、英数字、スペース、記号でご入力ください。</li> <li>〔入力可能な記号〕.(ビリオド)/-()「」-¥</li> <li>・半角カタカナ大文字、半角英数字大文字、半角数字以外で入力された場合には、<br/>自動的に次のとおり変換いたします。</li> <li>(1) 全角 → 半角</li> <li>(2) カタカナ小文字(ッ、ャ、ュ、ョ) → カタカナ大文字(ツ、ヤ、ユ、ヨ)</li> <li>(3) 英小文字(a, b, c, d) → 英大文字(A, B, C, D)</li> <li>(4) "-"(長音) → "-"(ハイフン)</li> </ul>                                                                                                    |
| <ul> <li>⑤ 口座情報を確認し、登録をクリックします。</li> <li>⇒「資金移動先口座情報(都度指定編集)画面に戻ります。</li> </ul>                                                                            | ジ     ジ       ジ     ジ/キン       ジ/キン     ジ/キン       ジノキン/ショウジ     5登録                                                                                                    |
|                                                                                                    | 登録される資金移動先が、総合振込の受取人マスタへ<br>既に登録されている場合は、⑤登録をクリックした後<br>に、「上書き確認」画面が表示されます。<br>この場合は再度登録をクリックしてください。                                                                                                    |